## Vous pouvez dès maintenant renouveler votre inscription à l'USC pour la prochaine saison 2022/2023

## **ATTENTION !**

Une nouvelle procédure a été mise en place.

Pour vous inscrire ou inscrire votre enfant, vous devez vous connecter et créer un compte sur l'application Mon Club, via le lien suivant :

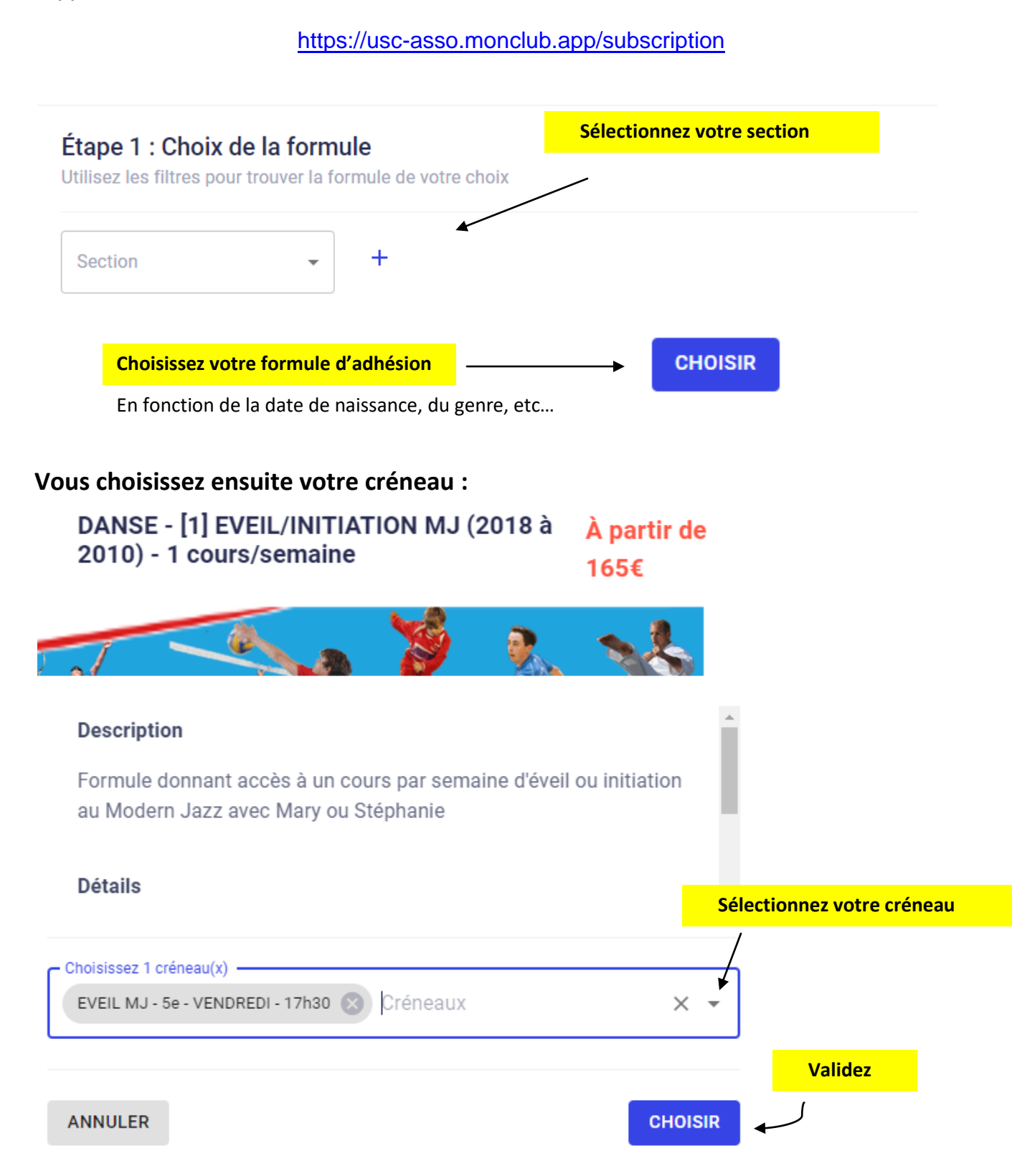

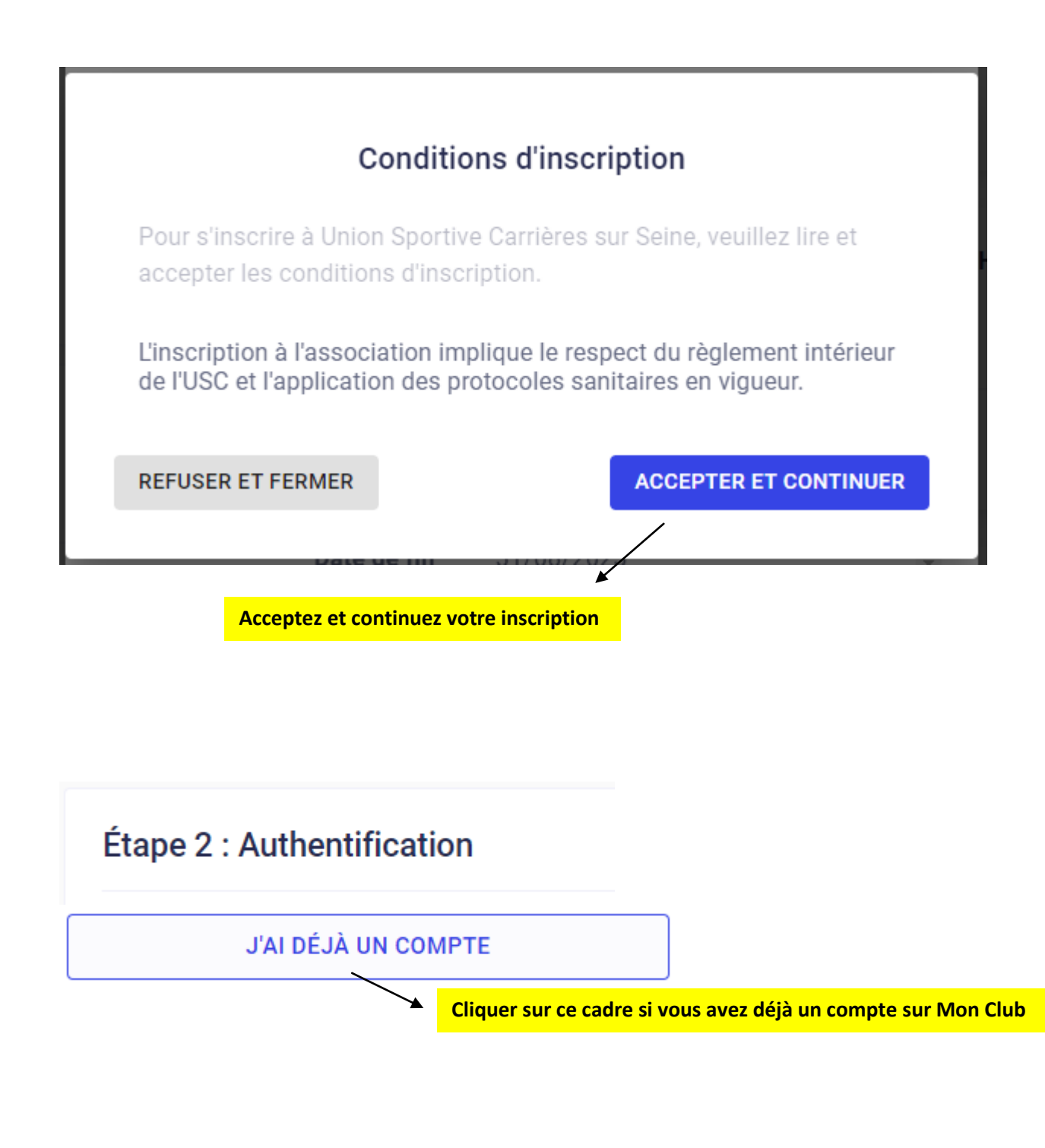

Si non, renseignez les champs suivants :

 Pour commencer, veuillez d'abord saisir les informations du responsable légal (parent, grandparent, etc.) dans le formulaire.

Prénom du responsable légal\*

Nom du responsable légal\*

Genre\*

Date de naissance du responsable légal\*

Adresse\*

Code postal\*

Ville\*

Numéro de téléphone\*

 Le mail et le mot de passe que vous allez définir vous permettront également de vous connecter à l'application mobile du club.

Adresse email\*

Confirmez votre email\*

Mot de passe\*

-

| Étape 3 : Profil enf                                                   | fant Seulement si l'adhérent est mineur                                                                                                    |
|------------------------------------------------------------------------|----------------------------------------------------------------------------------------------------|
|                                                                        | Formule choisie « FORMULE CHOISIE » CHANGER                                                                                                    |
| La formule choisie à la 1 <sup>ère</sup><br>Vous pouvez la modifier et | étape s'affiche ici.                                                                                                    |
|                                                                        |                                                                                                    |
| hoisissez un enfant adhére                                             | ent pour cette nouvelle inscription                                                                                                    |
|                                                                        | Enfant adhérent                                                                                                    |
| Uniquement si l'enfant qu                                              | e vous souhaitez inscrire est déjà adhérent de l'USC (quelle que soit la section)                                                                                    |
| et enregistré sur Mon Clul                                             | b                                                                                                    |
| <mark>ði non, remplissez les cha</mark> r                              | nps suivants :                                                                                                    |
| l créez un nouveau compte enfa                                         | int                                                                                                    |
| Prénor                                                                 | n*                                                                                                    |
| Nom*                                                                   |                                                                                                    |
| Genre *                                                                | *                                                                                                    |
| Date d                                                                 | e naissance*                                                                                                    |
| t répondez aux questions                                               | suivantes :                                                                                                    |
|                                                                        | Est-ce que l'enfant a un régime particulier ?                                                                                                    |
|                                                                        | Est-ce que l'enfant a un/des problèmes de santé ?                                                                                                    |
|                                                                        | J'autorise la personne responsable du club à prendre la décision d'appeler les secours en cas d'urgence                                                              |
|                                                                        | J'autorise le club à photographier ou filmer<br>mon enfant ou moi-même lors des activités<br>sportives et à utiliser ces images ou vidéos<br>pour une durée de 5 ans |

Créer le compte et continuez votre inscription

CRÉER LE COMPTE ENFANT

|      | Étape 4 : Responsable légal                  | Seulement si l'adhérent est mineu    |  |  |
|------|----------------------------------------------|--------------------------------------|--|--|
|      |                                              |                                      |  |  |
| Si v | ous avez déjà un compte, le nom et les coorc | lonnées du responsable 1 s'affichent |  |  |

Responsable légal 1 Lien familial\* Mère Nom complet\* -**Caroline DURAND** Adresse complète (adresse, code postal, ville)\* 12 av des sports 78420 CARRIÈRES-SUR-SEINE Téléphone\* -060000000 Email -Caroline.durand@xxx.com Si non, cliquez sur cet onglet AJOUTER UN RESPONSABLE LÉGAL **Et remplissez les champs** 

Autorisation pour laisser votre enfant rentrer seul chez lui après l'entraînement :

Autre accompagnateur

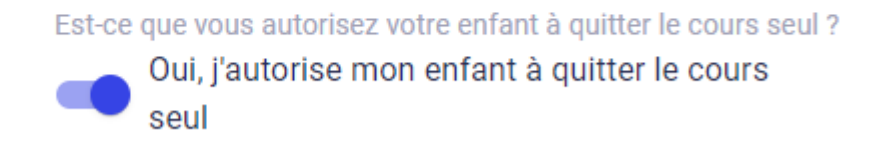

ou

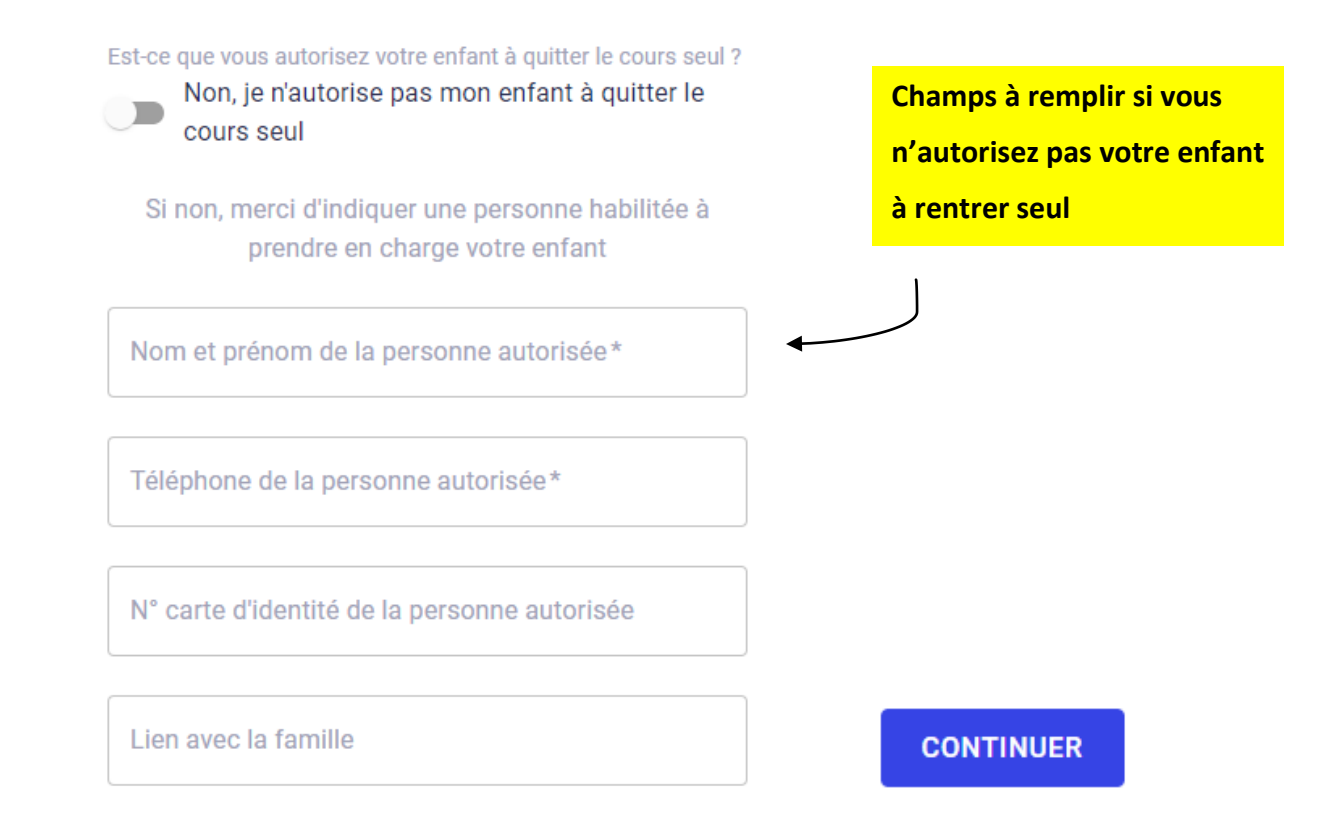

## Étape 5 : Formulaire d'inscription

Merci de répondre à ces quelques questions qui seront transmises à votre club

| OU        | Étape 3                               | Pour les adhérents maje                  | eurs  |              |             |
|-----------|---------------------------------------|------------------------------------------|-------|--------------|-------------|
| Com       | ulétes les shews                      |                                          |       |              |             |
| Com       | pietez les cham                       | JS :                                     |       |              |             |
| Aut       | orisez-vous la di                     | ffusion de votre image sur               | un de |              |             |
|           |                                       |                                          |       |              |             |
| C         | ptions                                |                                          | ~     |              |             |
|           |                                       |                                          |       |              |             |
| Qu<br>d'u | elles sont les per<br>gence (Nom / Té | sonnes à contacter en cas<br>éléphone) ? |       |              |             |
|           |                                       |                                          |       |              |             |
|           |                                       |                                          |       |              |             |
| Ind       | iquer le type d'ins                   | scription *                              |       |              |             |
|           | intions                               | -                                        |       | Seulement po | ur la secti |
|           | ptions                                |                                          |       | DANSE MODE   | RN JAZZ     |
| .J'ai     | été informé qu'u                      | ne participation financière              | / ۲   | *            |             |
| cor       | o domondáo nou                        |                                          |       |              |             |
| 301       | a demandee pou                        | rachat du costume pour                   |       |              | CONTI       |

Étape 4 Pour les adhérents majeurs OU Étape 6 : Documents

Téléchargez ici les documents demandés par votre club

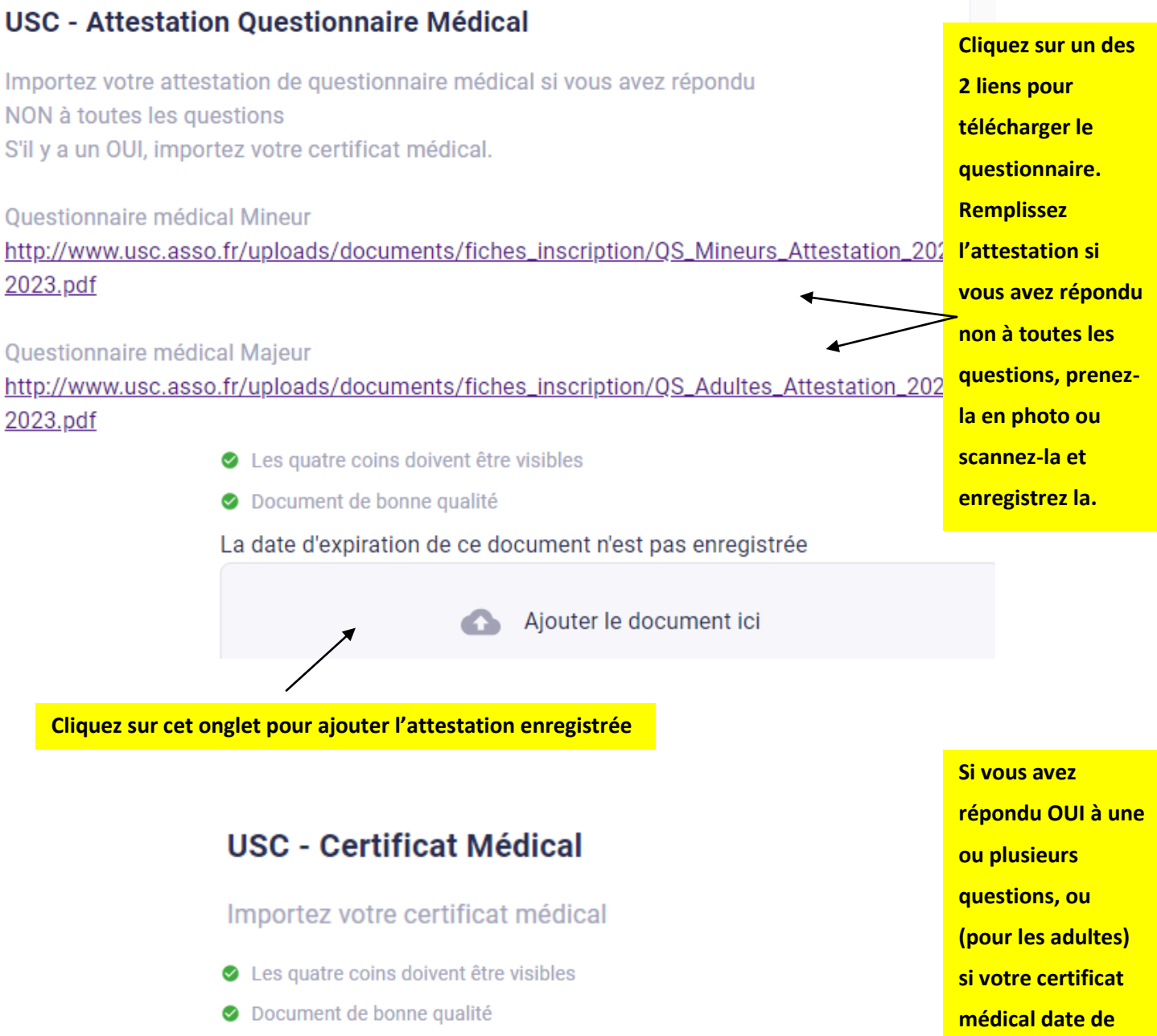

La date d'expiration de ce document n'est pas enregistrée

Ajouter le document ici

plus de 3 ans, vous devez ajouter un nouveau certificat médical ici

CONTINUER

## Dernière Étape : Paiement

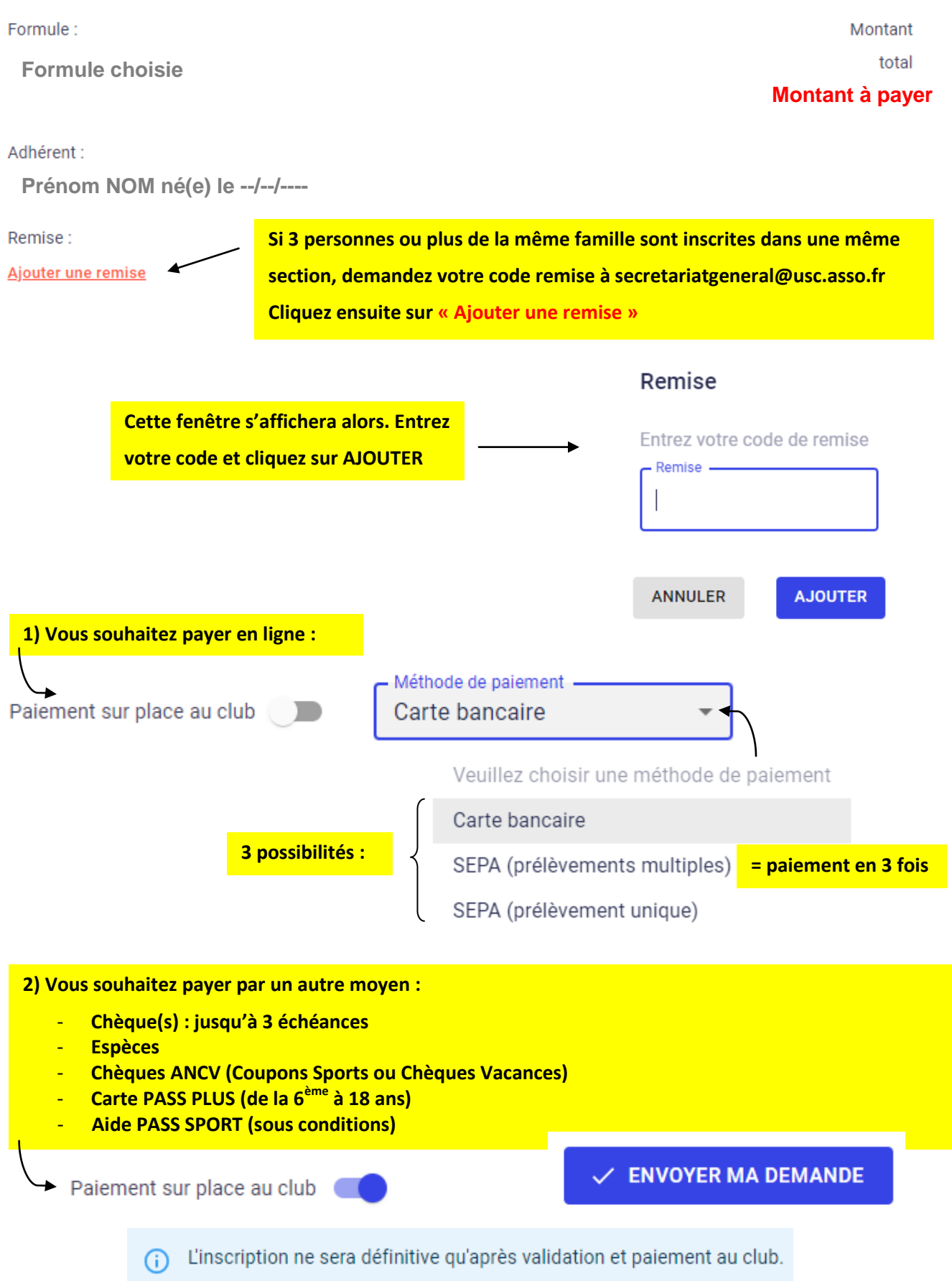